# Zestaw startowy dla procesora MSP430F413, część 2

Z dostępnych na rynku mikrokontrolerów trudno jest jednoznacznie wybrać najlepszy. Każdy ma jakieś swoje zalety i wady. Nawet popularność takiego, czy innego układu nie przesądza o jego walorach użytkowych. Najlepiej sprawdzić je samodzielnie za pomocą odpowiedniego zestawu uruchomieniowego. Taki zestaw dla mikrokontrolerów firmy Texas Instruments prezentujemy poniżej.

AVT-920

### Rekomendacje:

zestaw uruchomieniowy polecamy wszystkim mikroprocesorowcom planującym poznanie nowych mikrokontrolerów rodziny MSP430.

PODSTAWOWE PARAMETRY

• Płytka o wymiarach 86 x 82 mm

- Zasilanie 5...12 V DC
- Peryferia dostępne dla użytkownika: wyświetlacz LCD 3 1/2 cyfry, interfejs RS232, trzy diody świecące, trzy przyciski, brzęczyk
- Złącza: porty P1 i P6, interfejs I<sup>2</sup>C i 1Wire, interfejs JTAG służący do programowania mikrokontrolera

W pierwszej części artykułu przedstawiono opis wykonania płytki zestawu uruchomieniowego dla mikrokontrolerów MSP430F413. Czytelnicy zainteresowani tematem zapewne zdążyli już wykonać część sprzętową, pora zatem na omówienie oprogramowania.

### Oprogramowanie

Do tworzenia oprogramowania na mikrokontrolery MSP430 zostanie wykorzystany pakiet firmy IAR. Zawiera on kompilator języka C, a także emulator umożliwiający zarówno symulację pracy procesora, jak również kontrolę jego pracy w układzie rzeczywistym za pośrednictwem interfejsu

JTAG.

Specjalną, darmową wersję (z ograniczeniem generowanego kodu), która nosi nazwę Kickstart, można pobrać ze strony TI http://www-s. ti.com/sc/techzip/slac050. zip, natomiast ze strony IAR http://www.iar. com/Products?name=E-W430 można pobrać ograniczoną czasowo (30 dni) wersję testową, która nie posiada ograniczenia generowa-

nego kodu. Pobranie Rys. 6. Okno powitalne kompilatora

oprogramowania ze strony IAR wymaga rejestracji, po której na wskazany adres e-mail zostanie przysłane 30-dniowe hasło. Po zainstalowaniu i uruchomieniu programu na ekranie pojawi się okno główne oraz okno pomocnicze (rys. 6), które umożliwia utworzenie nowego projektu w bieżącym obszarze roboczym, włączenie istniejącego projektu do obszaru roboczego, utworzenie nowego obszaru lub otwarcie przykładowych obszarów roboczych. Poniżej zostanie przedstawiony sposób tworzenia obszaru roboczego, co powinno ułatwić Czytelnikowi tworzenie własnych projektów.

Wybieramy zatem pierwszą ikonę – "Create New project In current workspace", a w nowo otwartym oknie wybieramy opcję *Empty* 

| Create New Project                        | X         |
|-------------------------------------------|-----------|
| Tool chain: MSP430                        | ¥         |
| Project templates:                        |           |
| Emply project<br>B- asm<br>B- C++<br>B- C |           |
| Description:<br>Creates an empty project. |           |
|                                           | 0K Cancel |

Rys. 7. Okno tworzenia nowego projektu

| ?W               |        |  |
|------------------|--------|--|
| New Course (Text | OK     |  |
| Workspace        | Cancel |  |
|                  | Help   |  |

Rys. 8. Wybór rodzaju tworzonego pliku

Project (rys. 7), następnie należy podać nazwę projektu oraz miejsce, w którym zostanie on zapisany na dysku. Dalej w menu "File" wybieramy Save Workspace, również wskazując miejsce, gdzie obszar roboczy ma zostać zapisany. W ten sposób został utworzony projekt, w którym można umieścić właściwe pliki zawierające kod źródłowy programu.

| iles      |               |   | 2 |
|-----------|---------------|---|---|
| Przykła 🖸 | Options       | 🗸 |   |
|           | Make          |   |   |
|           | Compile       |   |   |
|           | Rebuild All   |   |   |
|           | Clean         |   |   |
|           | Stop Build    |   |   |
|           | Add Files     |   |   |
|           | Add Group     |   |   |
| -         |               |   |   |
|           | Remove        |   |   |
|           | Set as Active |   |   |
|           |               |   |   |
|           |               |   |   |
|           |               |   |   |
|           |               |   |   |
|           |               |   |   |
|           |               |   |   |
|           |               |   |   |
|           |               |   |   |

Rys. 9. Włączanie plików do projektu

| List. 1. Program mrugania d                                                                                              | diodą D1                                                                        |
|----------------------------------------------------------------------------------------------------|---------------------------------------------------------------------------------|
| <pre>#include <msp430x41x.h> #define D1 0x04</msp430x41x.h></pre>                                                        | //rejestry MSP430F413<br>//dioda D1                                             |
| <pre>void main (void) {   WDTCTL = WDTPW + WDTHOLD;   P5DIR  = D1;   P5OUT =D1;   for (;;)   {    unsigned int i; </pre> | //zatrzymaj watchdog timer<br>//Port P5.2 jako wyjscie<br>//dioda LED1 wlaczona |
| <pre>P50UT ^= D1;<br/>i = 50000;<br/>while (i != 0);<br/>}</pre>                                                         | //Zmienia stan P5.2 na przeciwny<br>//pauza                                     |
|                                                                                                    |                                                                                 |
| List 2 Program generowan                                                                                                 | ia svapalu 1006. Hz pa vyvišciu P1.5                                            |

| //************************************                                                                                                    | //port P1.5                                                                                                    |
|----------------------------------------------------------------------------------------------------|----------------------------------------------------------------------------------------------------|
| <pre>{ unsigned int 1;<br/>WDTCTL = WDTPW + WDTHOLD;<br/>FLL CTL0 = XCAP18PF;<br/>FLL CTL1 = FLL DIV 8;<br/>PlDTR = 0x20;<br/>PlSEL = 0x20;</pre> | // watchdog timer zatrzymany<br>// kondensatory wewnetrzne<br>// P1.5=ACLK/8 =4096Hz<br>// P1.5 jako wyjscie<br>// P1.5 wyjscie ACLK |
| <pre>for (;;) {     PlSEL ^= BUZ ; // prze     i = 50000;     while (i &gt;0);   } }</pre>                                                        | elacza P1.5 pomiędzy ACLK i P1OUT<br>// Pauza                                                                                        |
| //                                                                                                    |                                                                                                    |

W celu utworzenia pliku źródłowego należy w menu "File" wybrać New, a w nowo otwartym oknie (rys. 8) Source/Text. W oknie edycyjnym zostanie otwarty pusty dokument, który należy zapisać na dysku (najlepiej w katalogu, w którym znajduje się plik projektu) nadając mu nazwę na przykład dioda.c (z rozszerzeniem .c). Plik ten będzie zawierał tworzony program i dlatego należy włączyć go do projektu poprzez klikniecie prawym klawiszem myszki na nazwie utworzonego projektu ("Przykłady MSP430"), w otwartym menu (rys. 9) należy wybrać Add files i wskazać ścieżkę dostępu do pliku dioda.c. Dalej należy kliknąć dwa razy na ten plik, aby został otwarty w oknie edycyjnym.

Jako przykład stworzymy program, który będzie naprzemiennie zapalał i gasił diodę D1. Program ten jest przedstawiony na list. 1. Wpisujemy go w oknie edycyjnym. Przed przejściem do kompilacji należy ustawić parametry projektu poprzez jego zaznaczenie (klikniecie na jego nazwie), a następnie w menu "Project" wybranie Options (szczegóły poszczególnych kroków przedstawiono na rys. 10). W pierwszej kolejności należy ustalić typ procesora wybierając go z listy okienka numer 3 (MSP430F413), następnie w okienku 4 ustalamy rodzaj generowanych plików. W oknie 5 wybieramy, czy program będzie testowany poprzez symulator programowy (opcja Simulator,) czy przez sprzętowy FET Debugger. Dla zestawu startowego współpracującego z interfejsem JTAG należy wybrać opcję FET Debugger, co pozwoli na kontrolę procesora pracującego w układzie rzeczywistym. W takim przypadku dla ostatecznej konfiguracji należy jeszcze (w oknie 6) wybrać port, do którego jest podłączony interfejs JTAG, zatwierdzić wszystkie zmiany i powrócić do głównego okna kompilatora.

Po skonfigurowaniu projektu można przejść do kompilacji i testowania napisanego programu. W tym celu należy zaznaczyć w projekcie plik o nazwie *dioda.c.*, a następnie w menu

| //*************************************                                                                                                    |
|----------------------------------------------------------------------------------------------------|
| #include "msp430x41x.h"                                                                                                    |
| <pre>void main (void) {   WDTCTL = WDTPW + WDTHOLD; // Stop watchdog timer   SCFI0  = FN 2; // x2 DC0   FLL CTL0  = "XCAP18PF; // kondensatory wewnetrzne   SCFQCTL = 74; // (74+1) x 32768 = 2.45Mhz   PlDIR = 0x22; // P1.1 i P1.5 jako wyjscia   PlSEL = 0x22; // P1.1 i P1.5 wyjscie MCLK i ACLK</pre> |
| <pre>while (1); //petla nieskonczona } //**********************************</pre>                                                                                                    |

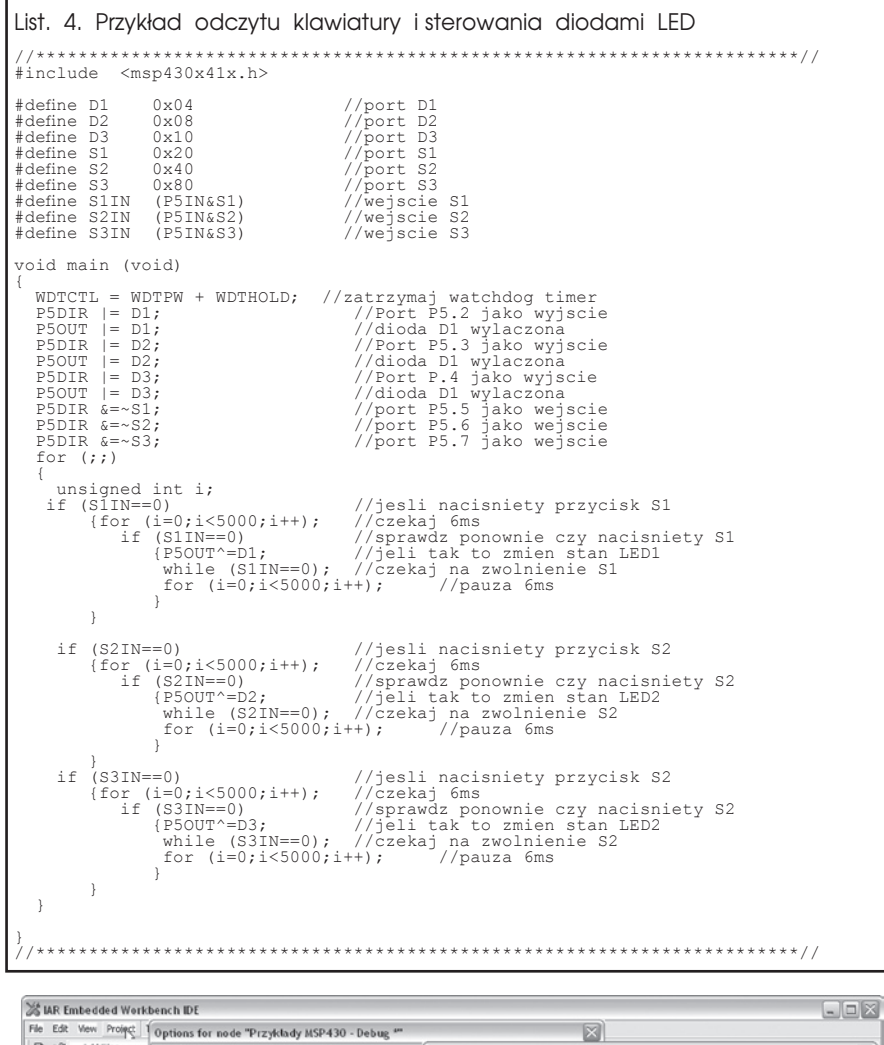

| File Edit View Project 1                                                                                                    | Options for node "P                                                                                                    | rzykłady MSP430 - Debug 🚧                                                                                             |                                                                                                    | $\overline{\times}$                                                                                                    |                                                                                                    |
|----------------------------------------------------------------------------------------------------|----------------------------------------------------------------------------------------------------|----------------------------------------------------------------------------------------------------|----------------------------------------------------------------------------------------------------|----------------------------------------------------------------------------------------------------|----------------------------------------------------------------------------------------------------|
| Add Files                                                                                                    | 3                                                                                                    |                                                                                                    | Options for node                                                                                                    | "Przykłady MSP430 - Debug *"                                                                                                    | $\overline{\times}$                                                                                                    |
| Debug<br>Edit Configuratic<br>Files<br>Persone<br>Create New Proj<br>Add Existing Pro<br>Optiophene<br>Rebuild Al<br>Clean          | Categoy:<br>General Options<br>C/C++ compiler<br>Assembler<br>Cuttom Build<br>Linker<br>Debugger<br>Simulator<br>FET Debugger | Terget   Output   Library Configure<br>Device<br>mepi30F413 R T<br>Position-independent code<br>IF Hardware multipler | 4<br>Category:<br>General Options<br>C/C++ compiler<br>Assembler<br>Cunton Build<br>Linkiner<br>Debugger<br>Similator<br>FET Debugger | Output   Extra Dupul   Itdefine   Disg<br>Output lie<br>Overvide default<br>Profil add MSPECO dd3<br>Format<br>© Debug information for CSPY<br>I With runtine control module<br>IF With Different dation new | Factory Settings<br>prostos   List   Config   Processing  <br>Secondary output lie:<br>(None for the selected format)                                                                                                    |
| 5<br>Category:<br>General Options<br>C/C++ complete<br>Ansembles<br>Custom Build<br>Linker<br>Debugger<br>Simulator<br>FET Debugger | Setup   Plugins  <br>Driver<br> FET Debugger<br>- Setup macro                                                                 | Punto                                                                                                    | Factory Settings itons for node "Przyk 6 alegary: ieneral Options C/C++ compiler Assembler S                                          | Abore CSP-reporting<br>Other Output tomat: Inter-<br>Const value: None<br>tady MSP430 - Debug **                                                                                                    | a output file<br>30100 V<br>Factory Settings                                                                                                    |
| R         C         C           C         C         C           Read,         C         C                                           | Device description                                                                                                    | Re All Phone (2014) 2 def                                                                                             | Custom Build<br>Linker<br>Debugger<br>Simulator<br>FET Debugger                                                                       | Verig download     Morgina red sheck.      Download control     Suppress download     Aik when downloadon     C Eises main memory     C Eises main memory     Retan uncharged main memory                    | Use virtual breakpoints on<br>weit with the observation on the observation of the observation of the observati |

Rys. 10. Ustawianie parametrów projektu

"Project" wybrać *Compile*, dla skompilowania całego projektu w tym samym menu należy wybrać *Make*. Te same czynności można wykonać naciskając odpowiednie ikony na belce przycisków w głównym oknie kompilatora. Po kompilacji w oknie "Messages" zostanie pokazany przebieg kompilacji oraz ewentualne błędy. Po prawidłowym skompilowaniu można przejść do sprawdzenia działania programu programując procesor (wcześniej należy złącze interfejsu JTAG dołączyć do złącza CON2 zestawu startowego). Programowanie rozpoczyna się wybraniem opcji Debug w menu "Project" lub naciśnięciem przycisku na głównej belce. Podczas programowania będzie widoczne okno postępu (rys. 11), a po prawidłowym zaprogramowaniu pamięci procesora zostanie otwarte okno Debugera (rys. 12). W oknie tym będzie można uruchamiać, a także testować program. Widoczny jest tu między innymi kod pisanego programu w języku C, instrukcje w asemblerze oraz komunikaty Debugera. Możliwe jest także podglądanie rejestrów, symulacja terminala lub wyświetlacza LCD. Dodatkowe funkcje umożliwiajace wykonanie powyższych zadań są dostępne w menu "View".

Polecenia umożliwiające uruchomienie programu są dostępne w menu "Debug" (również w postaci przycisków na belce narzędziowej - kursor myszki na rys. 12). Aby uruchomić program zapisany w pamięci procesora należy wybrać polecenie Go. Program będzie wykonywany z pełną prędkością, dioda D1 będzie zapalana i gaszona. Polecenie Break spowoduje zatrzymanie procesora, a Reset powrót do początku programu. Przydatnym poleceniem, szczególnie przy testowaniu poprawności działania programów jest tryb pracy krokowej Step Over. Dzieki niemu można śledzić kolejne kroki programu w "zwolnionym tempie". Jeśli testowany program pracuje prawidłowo, to poleceniem Stop Debugging można zakończyć nadzorowaną pracę procesora, okno Debugera zostanie zamknięte i nastąpi powrót do okna kompilatora. Jeśli przed wyjściem z trybu Debugera, procesor został uruchomiony z pełną prędkością, to po powrocie do okna kompilatora jego praca nie zostanie zatrzymana. Także złącze interfejsu JTAG może być przez cały czas podłączone, ponieważ jest on dołączany automatycznie do procesora na czas programowania i kontrolowania poprzez Debuger (poprzez układ zawarty w JTAG-u), a w trybie kompilacji jest odłączony umożliwiając normalną pracę procesora.

### Przykładowe programy

Procesory rodziny MSP430 są w Polsce stosunkowo mało popularne, niewiele jest więc materiałów pomocniczych umożliwiających ich poznanie. Poniżej zostaną przedsta-

| mulator                      |  |
|------------------------------|--|
| Erasing main and info memory |  |
|                              |  |
|                              |  |

Rys. 11. Okno programowania procesora

wione proste procedury pozwalające na "ożywienie" zestawu startowego. Wszystkie przykłady należy wprowadzić analogicznie jak w przypadku list. 1, tworząc osobne projekty w osobnych obszarach roboczych (Workspace) lub dodając kolejne projekty do tego samego obszaru.

Jako pierwszy przykład zostanie omówiona procedura obsługi brzęczyka. Program realizujący tę funkcję jest przedstawiony na list. 2. Brzęczyk zostanie wysterowany przebiegiem o częstotliwości 4096 Hz poprzez podział częstotliwości generatora i skierowanie go na wyjście portu P1.5. Cała procedura sprowadza się do odpowiedniej konfiguracji rejestrów procesora (zworka JP3 musi zostać zwarta). W pętli for jest wykonywana dodatkowo cykliczna zmiana portu P1.5 pomiędzy trybem wyjścia sygnału ACLK, a rejestrem wyjściowym portu (P1OUT), przez co generowany dźwięk jest impulsowy.

W przykładzie drugim (list. 3) przedstawiono wykorzystanie modułu FLL+, dzięki któremu z przebiegu o częstotliwości 32,768 kHz jest wytwarzany przebieg o częstotliwości 2,45 MHz. Może on służyć do taktowania procesora. Częstotliwość ta jest uzyskiwana w wyniku mnożenia podstawowej częstotliwości przez 75 (75x32768). Dodatkowo, oba przebiegi zostały skierowane na zewnątrz układu: przebieg 2,45 MHz do portu P1.1, przebieg 32,768 kHz do portu P1.5. Dzięki temu mamy możliwość sprawdzenia częstotliwości za pomocą miernika oraz zorientowania się, czy przebiegi w ogóle są generowane.

Kolejny przykład (**list. 4**) pokazuje, jak obsłużyć klawiaturę oraz jak wysterować diody świecące. Ponieważ przyciski i diody są dołączone do tego samego portu, wyprowadzenia P5.2...P5.4 są skonfigurowane jako wyjścia, natomiast wyprowadzenia P5.5...P5.7 jako wejścia. Działanie programu polega na zmianie stanu diody po każdorazowym naciśnięciu odpowiadają-

List. 5. Program obsługi wyświetlacza LCD \*\*\*\*\*\*\*\*\*\*\*\*\*\*\*\*\*\*\*\*\*\*\*\*\*\*\*\*\*// #include "msp430x41x.h // deklaracja zmiennych / unsigned int val=0; unsigned int h; unsigned int i; unsigned int dig\_pnt; unsigned int k; char \*LCD = LCDMEM; char \*LCD = LCDMEM; // definicja tablicy char digit[40] = { 0x11, 0x01, // "0" 0x11, 0x00, // "1" 0x00, 0x00, // "1" 0x00, 0x00, // "1" 0x11, 0x11, // "2" 0x11, 0x11, // "2" 0x01, 0x01, // "3" 0x10, 0x01, // "3" 0x10, 0x01, // "4" 0x01, 0x11, // "5" 0x10, 0x11, // "5" 0x11, 0x01, // "6" 0x11, 0x01, // "7" 0x10, 0x01, // "7" 0x10, 0x01, // "8" 0x11, 0x01, // "8" 0x11, 0x11, // "8" 0x11, 0x11, // "8" 0x11, 0x11, // "9" 0x10, 0x01, // "9" LCD segment a+b & c+d = mlodsze dwa bajty LCD segment e+f & g+h = starsze dwa bajty 0x11, 0x11, 0x10, 0x01, }; "gr void clear\_lcd (); //zerowanie LCD
void put\_lcd (unsigned int value); //wyswietla wartosc 0...1999 //poczatek programu void main (void) WDTCTL = WDTPW + WDTHOLD; FLL CTL0 = XCAP18PF; // stop watchdog timer
// wewnetrzne kondensatory FLL CTL0 = XCAP18PF; // wewnetrzne kondensatory
// Inicjalizacja sterownika LCD w trybie statycznym //
LCDCTL = 0x65; //statyczny LCD, segmenty = 0 - 23
BTCTL = BTFRFQ1+BTFRFQ0; // PTCL ;set fLCD = ACLK / 256 BTFRFQ1
P2DIR = 0xFF; // P2 wyjscie
P3DIR = 0xFF; // P3 wyjscie P2DIR = 0xFF; P3DIR = 0xFF; P4DIR = 0xFF; P5DIR = 0x04; // P4 wyjscie // P5<1:0> wyjscie clear\_lcd ();
put\_lcd (val); //kasuj LCD //wyswietl wartosc poczatkowa ---glowna petla-----// while (1) P5OUT ^= 0x04; //Zmienia stan P5.2 na przeciwny PSOOT = 0x04; k = 30000; while (--k>0); if (++val>1999) val=0; put\_lcd (val); //pauza //wyswietl wartosc na LCD // wylacza wszystkie segmenty LCD//
void clear\_lcd ()
{char :\_
char \*LCD = LCDMEM;
...) for (i=0; i<12; i++) LCD[i] = 0x00;} //wyswietla podana liczbe z zakresu 0...1999
void put\_lcd (unsigned int value) {
char \*LCD = LCDMEM;
// wyswietla 3 mlodsze cyfry //
for (h=0; h<3; h++)</pre> //petla wyslania 3 mlodszych cyfr do wyswietlacza dig\_pntr = 4\* (value%10); for (i=0; i<4; i++)</pre> //ustawienie adresu odczytu z tablicy digit //petla zapisu 4bajtow definiujacych cyfre {
 LCD[i] = digit[dig\_pntr++]; //zapis do pamieci wyswietlacza cyfry //zdefiniowanej w tablicy digit //dzielenie aby wyswietlic kolejna cyfre liczvalue /= 10; by wejsciowej LCD += 4; //ustawienia adresu w pamieci LCD dla nastepnej cyfry // jesli liczba > 999, to wyswietla 1 na czwartej cyfrze LCD//
if (value == 1) //wyswietl 1 LCDM12  $|= 0 \times 10;$ } 

cego przycisku: D1 dla S1, D2 dla S2, D3 dla S3.

Kolejnym przykładem są procedury umożliwiające obsługę wyświetlacza LCD. Ze względu na swoją złożoność zostaną omówione dokładniej niż dotychczasowe. Na list. 5 przedstawiono program, który umożliwia wyświetlanie na wyświetlaczu liczby z zakresu 0...1999. Na początku programu inicjowany jest procesor oraz sterownik wyświetlacza. Sterownik zostaje skonfigurowany do

```
List. 6. Procedury obsługi portu szeregowego
   // RXD P1.1
// TXD P1.0
// czas trwania 1/2 bitu zeg.
// czas trwania bitu ~9620 baud
                                                                                                 zegar 1048576Hz
#include <msp430x41x.h>
void main (void)
  WDTCTL = WDTFW + WDTHOLD;
FLL CTL0 |= XCAP14PF;
CCTL0 = OUT;
TACTL = TASSEL 2 + MC_2;
P1SEL = TXD + RXD;
P1DIR = TXD;
                                                 // Stop watchdog timer
// wewnetrzne kondensatory
// TXD Idle as Mark
// SMCLK, continuous mode
// Pl.0/1 TAO w trybie TXD
// wyjscie TXD Pl
                                                                                         TXD/RXD
// Główna petla
   for (;;)
    RX Ready ();
BIS_SR (CPUOFF + GIE);
TX_Byte ();
                                                    //przelaczenie w tryb odbioru danych
// tryb czuwania i przerwanie aktywne
// wysyla odebrany bajt
 // wysyla bajt podany w buforze RXTXData
void TX_Byte (void)
                                                 // wysyla 8 bitow +1 start+1stop=10
// Timer A w trybie licznika
// czas trwania bitu
// dodanie bitu stopu do bufora RXTXData
// dodanie bitu startu
// TXD = mark = idle
// czekaj na zakonczenie wysylania bajtu
   BitCnt = 0xA;
CCR0 = TAR;
CCR0 += Bitime;
   RXTXData |= 0x100;
RXTXData = RXTXData << 1;
CCTL0 = OUTMOD0 + CCIE;
while ( CCTL0 & CCIE );
// przygotowanie do odbioru danych
void RX_Ready (void)
   BitCnt = 0x8; // liczba bitów do odbioru
CCTL0 = SCS + CCIS0 + OUTMOD0 + CM1 + CAP + CCIE; // Sync, Neg Edge, Capture
// Przerwanie od Timer A0
#pragma vector=TIMERA0_VECTOR
__interrupt void Timer_A (void)
   CCR0 += Bitime;
Odbior RX
if (CCTL0 & CCIS0)
                                               // czas bitu do CCRO
                                                 // RX w rejestrze CCI0B?
       if ( CCTLO & CAP )
                                                 // jesli tryb Capture, to poczatek bitu startu
      {
CCTLO &= ~ CAP;
CCRO += Bitime_5;
                                                 //przelacz CCTL0 z trybu capture na tryb compare
       élse
       %XTXData = RXTXData >> 1;
if (CCTL0 & SCCI) // wpisz bit do RXTDData
RXTXData |= 0x80;
BitCnt --; // Jesli odebrane wszyst
                                                 // Jesli odebrane wszystkie bity
          BitCnt
                ( BitCnt == 0)
          i f
              {

CCTLO &= ~ CCIE; // odebrane wszytkie bity ->wylacz przerwanie

_BIC_SR_IRQ (CPUOFF); //tryb czuwania
      }
   'TX nadawanie
else
       if ( BitCnt == 0
CCTL0 &= ~ CCIE;
                                0)
                                                   // Jesli wszystkie bity wyslane
//to wylacza przerwanie
       else
         CCTL0 |= OUTMOD2; // TX Space
if (RXTXData & 0x01)
        CCTL0 &= ~ OUTMOD2; // Znacznik TX
RXTXData = RXTXData >> 1;
BitCnt --;
```

pracy statycznej, umożliwiając obsługę 24 segmentów wyświetlacza. Po skonfigurowaniu sterownika wyświetlanie danych na wyświetlaczu sprowadza się tylko do wykonania odpowiednich wpisów w pamięci danych wyświetlacza, a cała procedura odświeżania jest wykonywana automatycznie. Pamięć ta jest zorganizowana tak, aby możliwe było umieszczenie danych o segmentach także w trybie dynamicznym, dlatego w przedstawionym układzie nie są wykorzystywane wszystkie bity z każdej komórki. Wyświetlenie cyfry wiąże się przez to z koniecznością zdefiniowania poszczególnych segmentów. Została dlatego utworzona tablica stałych *digit*, w której są zawarte odpowiednie dane

umożliwiające wyświetlenie poszczególnych cyfr na wyświetlaczu 7-segmentowym. Procedura *clear* lcd () służy do kasowania zawartości wyświetlacza poprzez zapisanie całej pamięci wyświetlacza zerami. Powoduje to wygaszenie wszystkich segmentów. Procedura put lcd (unsigned int value) pozwala natomiast na wyświetlenie liczby w postaci dziesiętnej podanej jako argument funkcji. W głównej pętli programu wykonywane jest cykliczne zwiększanie wartości liczby val i wyświetlanie jej na wyświetlaczu. W ten sposób został utworzony licznik zliczający w górę od 0 do 1999. Dodatkowo w czasie zliczania mruga dioda D1.

Ostatnim przykładem będzie obsługa portu szeregowego. Na list. 6 przedstawiono konfigurację procesora tak, aby mógł odbierać i wysyłać dane zgodnie ze specyfikacją standardu RS232. Prędkość transmisji jest ustalona na wartość 9600 bps, a działanie przykładowego programu polega na odebraniu pojedynczego bajtu danych z komputera i wysłaniu go z powrotem. Mikrokontroler jest taktowany przebiegiem zewnętrznym o częstotliwości 32,768 kHz, jednak jest to wartość zbyt niska do zrealizowania transmisji danych z założoną prędkością, dlatego poprzez moduł FLL+ jest ona podwyższona do wartości 1048567 Hz. Transmisja szeregowa jest realizowana przy użyciu licznika Timer\_A3 ponieważ procesor nie posiada sprzętowego sterownika. Nadawanie i odbiór poszczególnych bitów jest realizowane w przerwaniu o nazwie Timer A3, a w zależności od trybu (nadawania lub odbioru) kolejne bity są odbierane z portu P1.1 lub są wysyłane na linię P1.0. Buforem danych szeregowych w obu przypadkach jest zmienna RXTXData. W trybie odbioru w buforze tym znajdzie się odebrany bajt, a przy wysyłaniu danych wcześniej należy wpisać do tej zmiennej odpowiednią daną. Główna pętla programu jest ograniczona poleceniem for i składa się z wywołania funkcji RX Ready (), która przygotowuje procesor do trybu odbierania danych. Następnie procesor jest przełączany w tryb czuwania i włączane jest przerwanie. Jeśli na linii P1.1 pojawi się stan niski, to procesor zostanie przełączony w tryb aktywny, zo-

## PROJEKTY

stanie odebrany bajt danych, a następnie poprzez wywołanie funkcji *TX\_Byte ()* zostanie wysłany do komputera poprzez linię P1.0.

Do przesyłania danych pomiędzy procesorem, a komputerem można użyć dowolnego programu terminala (np. HyperTerminal), który należy skonfigurować do pracy z prędkością 9600 bps, jeden bit startu, jeden bit stopu, bez kontroli parzystości.

Do zestawu startowego zostaną dołączone pliki przedstawionych programów skonfigurowane i włączone do jednego obszaru roboczego, ułatwiając proces kompilacji i programowania procesora. W głównym katalogu bedzie sie znajdować plik Przykłady MSP430. eww. Jego uruchomienie jest najprostszym sposobem na wczytanie wszystkich przykładów do kompilatora, gdyż plik ten jest skojarzony z kompilatorem i zawiera informacje o projektach zawartych w danym obszarze roboczym. Oczywiście w ramach ćwiczeń programy te można wpisać ręcznie.

| IAR Embedded Workbench I       | DL                        |                                                                                                    |              |             |        | اللا الحا   |
|--------------------------------|---------------------------|----------------------------------------------------------------------------------------------------|--------------|-------------|--------|-------------|
| e Edit View Project Debug E    | mulator Tools Window Help |                                                                                                    |              |             |        |             |
|                                | 3   P P                   | > ≠ ≠ Ξ B B< | ≥ at 数 <     |             |        |             |
| 5 6 8228222                    | <u>, 2</u>                |                                                                                                    |              |             |        |             |
| orkspace ×                     | Golda.c                   | * ×                                                                                                    | Disassembly  |             |        |             |
| ebug 💌                         | #define D1 0x04           | //dioda D1                                                                                                    | Goto         | - b         | (enory | - D         |
| Files 🔽 🗠                      |                           | -                                                                                                    | 00E018       | E2D23200    | bis.b  | #0x4, 6P5D: |
| Praklady                       | void main(void)           |                                                                                                    | PSOUT        | =D1;        |        | //d:        |
| E Pizykłady                    | (                         |                                                                                                    | 00E01C       | E2D23100    | bis.b  | #0x4, 6P500 |
| E Dioda.c                      | NDTCTL = NDTPU + NDTHOLD; | //zatrzymaj wetchdog                                                                                                    | PSOU         | F ^= D1;    |        | / / 2r      |
|                                | FSDIR (= D1;              | //Port P5.2 jako wyj                                                                                                    | 00E020       | E2E23100    | xor.b  | #0x4, @P501 |
|                                | PSOUT =D1;                | //dioda LED1 wlaczoz                                                                                                    | <u>i</u> = 3 |             |        | //pe        |
|                                | for (;;)                  |                                                                                                    | 00E024       | 3E4050C3    | mov.w  | #0xC350,R:  |
|                                | (                         |                                                                                                    | while        | e (i != 0); |        |             |
|                                | unsigned int i;           |                                                                                                    | 00E028       | OF4E        | mov.w  | R14,R15     |
|                                |                           |                                                                                                    | 00E02A       | OE4F        | mov.w  | R15, R14    |
|                                | P50UT ^= D1;              | //Zmienia stan 25.2                                                                                                    |              | 3253        | add.w  | #OxFFFF, R: |
|                                | i = 50000;                | //pauza                                                                                                    | 00E02E       | 0793        | tst.w  | R15         |
|                                | while (i != 0);           |                                                                                                    | 00E030       | FB23        | jne    | 0xE028      |
|                                | 3                         |                                                                                                    | 00E032       | F63F        | jmp    | 0xE020      |
|                                | 3                         |                                                                                                    | exit:        |             |        |             |
|                                |                           |                                                                                                    | 1:           |             |        |             |
|                                |                           |                                                                                                    | 00E034       | 30400CE0    | br     | #0xE00C     |
|                                |                           |                                                                                                    | 00E038       | FFFFFFFF    | and.b  | 8R15+, OxFI |
|                                |                           |                                                                                                    | 00E03C       | FFFFFFFF    | and.b  | 8R15+, OxFI |
|                                |                           |                                                                                                    | 00E040       | FFFFFFFF    | and,b  | BR15+, OxFI |
|                                |                           |                                                                                                    | 00E044       | FFFFFFFF    | and b  | RR15+.0xFI  |
|                                |                           |                                                                                                    | 007048       | FFFFFFFF    | and h  | BP15+ OVFI  |
|                                |                           |                                                                                                    | 002040       | FFFFFFFF    | and h  | BD15+ OvFI  |
|                                |                           |                                                                                                    | 008050       | FFFFFFFF    | and h  | BP15+ OVEL  |
|                                |                           |                                                                                                    | 002050       | FFFFFFFF    | and h  | BD15+ OvFI  |
|                                |                           |                                                                                                    | 002059       | PPPPPPPP    | and h  | ODIS+ OVEL  |
|                                |                           |                                                                                                    | 002050       | PPPPPPPP    | and b  | BDIEL OVEL  |
|                                |                           | *                                                                                                    | 002050       | PPPPPPPP    | and b  | ODIEL OWEL  |
| Pizykłady MSP430               |                           |                                                                                                    | 6            |             |        | >           |
|                                |                           | Ľ                                                                                                    |              |             |        |             |
| Messages                       |                           |                                                                                                    |              |             |        |             |
| Building configuration: Przykl | adv MSP430 - Debug        |                                                                                                    |              |             |        |             |
|                                |                           |                                                                                                    |              |             |        |             |
| Configuration is up-to-clate   |                           |                                                                                                    |              |             |        |             |
| our again and the oblie.       |                           |                                                                                                    |              |             |        |             |
|                                |                           |                                                                                                    |              |             |        |             |
| Debug Log Build                |                           |                                                                                                    |              |             |        |             |
|                                |                           |                                                                                                    |              | In 29, Col. | ¢      | E MINI      |

Rys. 12. Okno debugera

Ponadto na stronie producenta *http://www-s.ti.com/sc/techzip/slac017.zip* są udostępnione liczne przykłady programów w języku C, które pozwolą zapoznać się z właściwościami procesorów rodziny MSP430. **Krzysztof Pławsiuk, EP** 

krzysztof.plawsiuk@ep.com.pl

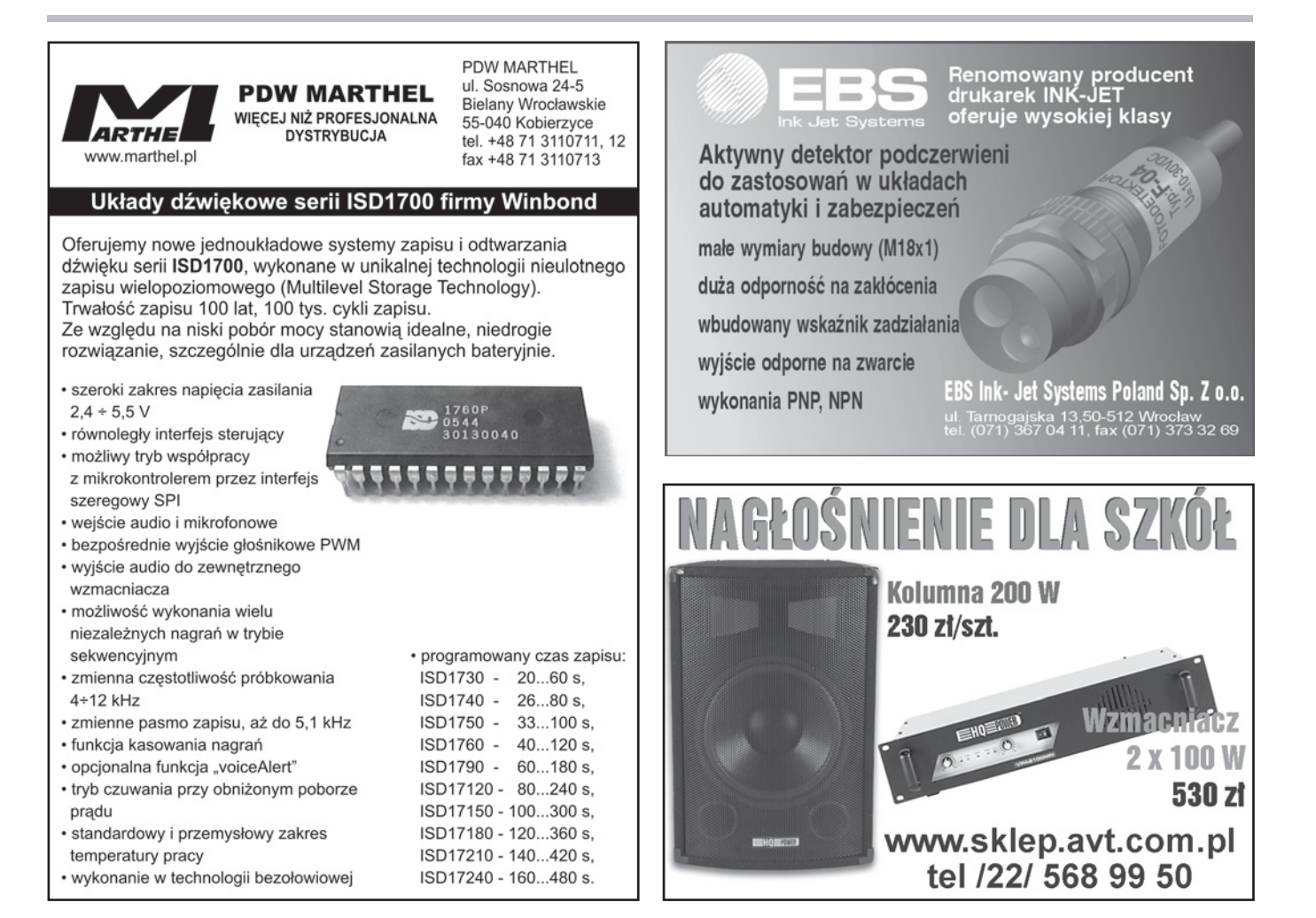